#### Weryfikacja statusu VAT kontrahentów w nowych plikach JPK V7

- 1. Wprowadzono możliwość sprawdzania statusu VAT kontrahentów w plikach JPK\_V7M oraz JPK\_V7K. Sprawdzanie dotyczy tylko dostawców, czyli kontrahentów występujących w sekcji "Zakupy". Sekcja z wpisami do rejestru sprzedaży jest pomijana podczas wykonywania operacji sprawdzenia kontrahentów.
- 2. Nowa operacja sprawdzania statusu VAT kontrahentów w plikach JPK korzysta ze znanego już mechanizmu sprawdzania kontrahentów w internetowej bazie VAT, dostępnego m.in. w oknie przeglądowym wpisów do rejestru VAT (jest to tzw. "stara" wyszukiwarka VAT, sprawdzająca stan kontrahentów na bieżący dzień).

| Phone Picture                                                    |                | 01/04/202                                               | 1 2021-04      | -10 IV00211y     | 11/01/1                                                                          | ари 2115рон юсолга соосатка соткан                                                | 71                                                                 | ALLEGROVEL DE OLIVE 2 -                                                    |                   |                  | PLOLD   |  |  |
|------------------------------------------------------------------|----------------|---------------------------------------------------------|----------------|------------------|----------------------------------------------------------------------------------|-----------------------------------------------------------------------------------|--------------------------------------------------------------------|----------------------------------------------------------------------------|-------------------|------------------|---------|--|--|
| <ul> <li>Bio Biotage Investige</li> </ul>                        |                | 01/04/2021 2021-04-17 Należny Wewnątrzwspólnotowa trans |                |                  |                                                                                  | nątrzwspólnotowa transakcja trójs                                                 | vspólnotowa transakcja trójstronna (dostawa) ALLEGRO.PL SPÓŁKA Z - |                                                                            |                   |                  | PL525   |  |  |
| <ul> <li>U9. Bieżący kwarcar</li> <li>10. Bieżący sok</li> </ul> | 10 Fietacy rok |                                                         |                |                  |                                                                                  |                                                                                   | sport towarów ALLEGRO. PL SPÓŁKA Z                                 |                                                                            |                   |                  |         |  |  |
| 10. Dieżący rok                                                  | U. Diezący rok |                                                         |                |                  |                                                                                  | atrzwspólnotowe nabycie towaró                                                    | 4                                                                  | ALLEGRO.PL SPÓŁKA Z -                                                      |                   |                  | PL525   |  |  |
| 11. bieżący rok obrachunkowy     12. Poprzedni rok obrachunkowy  |                | 01/04/202                                               | 1 2021-04      | -23 Należny      | Wewr                                                                             | nątrzwspólnotowa transakcja trójs                                                 | ronna (nabycie)                                                    | ALLEGRO.PL SPÓŁKA Z I                                                      |                   |                  | PL525   |  |  |
| sz: Poprzedni tok obracildi kowy                                 |                | 01/04/202                                               | 1 2021-04      | -25 Należny      | Impor                                                                            | t ustug                                                                           |                                                                    | ALLEGRO.PL SPÓŁKA Z -                                                      |                   |                  | PL525   |  |  |
|                                                                  |                | 01/04/202                                               | 1 2021-04      | -27 Należny      | Impor                                                                            | t towarów podlegający rozliczeniu                                                 | zgodnie z art. 33a ustawy                                          | ALLEGRO. PL SPÓŁKA Z -                                                     |                   |                  | PL525   |  |  |
|                                                                  |                | 01/04/202                                               | 1 2021-04      | -29 Należny      | Nabyo                                                                            | tie usług, do których stosuje się ar                                              | t. 28b                                                             | ALLEGRO. PL SPÓŁKA Z +<br>ALLEGRO. PL SPÓŁKA Z +<br>ALLEGRO. PL SPÓŁKA Z + |                   |                  | PL525   |  |  |
|                                                                  |                | 01/04/202                                               | 1 2021-04      | -01 Należny      | Świad                                                                            | czenie usług poza terytorium kraju                                                | wg art. 100 ust. 1 pkt 4                                           |                                                                            |                   |                  | PL525   |  |  |
|                                                                  |                | 01/04/202                                               | 1 2021-04      | -03 Należny      | Dosta                                                                            | wa towarów wg art. 17 ust. 1 pkt                                                  | 5 (dotyczy nabywcy)                                                |                                                                            |                   |                  | PL525   |  |  |
|                                                                  |                | 01/04/202                                               | 1 2021-04      | -05 Należny      | Kwota                                                                            | podatku należnego od towarów i                                                    | usług objętych spisem z n                                          | ALLEGRO.PL SPÓŁKA Z -                                                      | PL525             |                  |         |  |  |
|                                                                  | <              | 01/04/202                                               | 1 2021-04      | -07 Należny      | Zwrot                                                                            | odliczonej lub zwróconej kwoty w                                                  | Jatkowanej na zakup kas ALLEGRO.PL SPÓŁKA Z i                      |                                                                            |                   |                  | PL525   |  |  |
|                                                                  |                | 01/04/202                                               | 1 2021-04      | -09 Należny      | Kwota                                                                            | Kwota podatku należnego od wewnątrzwspólnotowego nabycia śr ALLEGRO.PL SPÓŁKA Z - |                                                                    |                                                                            |                   |                  |         |  |  |
|                                                                  |                | 01/04/202                                               | 1 2021-04      | -11 Należny      | Kwota                                                                            | Kwota podatku od wewnatrzwspólnotowego nabycja paliw sinkow ALLEGRO.PL SPÓŁKA Z I |                                                                    |                                                                            |                   |                  |         |  |  |
|                                                                  |                | 01/04/202                                               | 1 2021-04      | -13 Należny      | Dostawa niepodlegająca VAT z prawem c<br>Dostawa towarów i usług pa terytorium i |                                                                                   | Podsumowanie stawek VAT                                            |                                                                            |                   |                  |         |  |  |
|                                                                  |                | 1 02/04/202                                             | 1 2021-04      | -05 Należny      |                                                                                  |                                                                                   |                                                                    |                                                                            |                   |                  |         |  |  |
|                                                                  |                | 02/04/202                                               | 1 2021-04      | Należny          |                                                                                  | ta doctavo tovarów Lucius na ter                                                  | Ustal date VAT di                                                  |                                                                            |                   |                  |         |  |  |
|                                                                  | •              |                                                         |                |                  |                                                                                  |                                                                                   | Zmień datę VAT o                                                   | dla zaznaczonych wpisów                                                    |                   |                  |         |  |  |
|                                                                  | She            | uuka VAT                                                | Wartość stawki | Kwota petto [PL  | ьü                                                                               | Kwota VAT [DI N] Kwota b                                                          | Zmień typ dowo                                                     | du, procedury oraz grupy towarów                                           | i usług dla zazna | czonych wpisów   |         |  |  |
|                                                                  |                | 2297                                                    | 22.00          | KWOCO TIECCO [PD | 000.00                                                                           | 2 200 00                                                                          |                                                                    |                                                                            |                   |                  |         |  |  |
|                                                                  |                | 2.3.70                                                  | 23,00          | 10               | 000,00                                                                           | 2 300,00                                                                          | Pokaż dokument                                                     | źródłowy                                                                   |                   |                  | F3      |  |  |
|                                                                  |                | 0.76                                                    | 5,00           | 20               | 000,00                                                                           | 1 500,00                                                                          | Constitution by                                                    | - Konstature territoria dan ak                                             | VAT               | 1                |         |  |  |
|                                                                  |                | 3.70                                                    | 5,00           | 5,00 30          |                                                                                  | 1 500,00                                                                          | oprawoz kontran                                                    | Sprawdź kontrahentów w internetowej bazie danych VAT                       |                   |                  |         |  |  |
|                                                                  |                |                                                         |                |                  |                                                                                  |                                                                                   | Weryfikuj status                                                   | kontrahentów w wykazie podatnikó                                           | ow VAT (płaski pl | ik, biała lista) |         |  |  |
|                                                                  |                |                                                         |                |                  |                                                                                  |                                                                                   |                                                                    | Dodaj                                                                      | Edytuj            | Operacje         | Zamknij |  |  |
|                                                                  |                |                                                         |                |                  |                                                                                  |                                                                                   |                                                                    |                                                                            |                   |                  |         |  |  |

- 3. Dlaczego sprawdzenie statusu VAT kontrahentów w JPK nie jest oparte o tzw. białą listę albo tzw. płaski plik? Biała lista jest limitowana i to mocno: można złożyć 10 zapytań o maksymalnie 30 podmiotów jednocześnie. Natomiast płaski plik wymaga istnienia rachunków bankowych w kartotekach kontrahentów.
- 4. Operacja sprawdzania statusu VAT kontrahentów w JPK jest dostępna w oknie plików JPK, ale tylko dla 2 kategorii plików JPK:
  - "Ewidencje VAT z deklaracją miesięczną" (co odpowiada plikom JPK\_V7M)
  - "Ewidencje VAT z deklaracją kwartalną" (co odpowiada plikom JPK\_V7K)
- 5. Operacja sprawdzania statusu VAT kontrahentów w JPK nie jest dostępna dla innych kategorii plików niż wymienione w pkt. 4.

- 6. Operacja sprawdzania statusu VAT kontrahentów w JPK nazywa się "Sprawdź status kontrahentów w VAT". Można ją wykonać na 2 sposoby:
  - 1. Weryfikując kontrahentów w "tle', tj. podczas generowania pliku JPK
  - 2. Weryfikując kontrahentów "na żądanie", tj. już po wygenerowaniu pliku JPK
- 7. W celu weryfikacji kontrahentów w "tle', tj. podczas generowania pliku JPK dodano nowy parametr pliku w oknie generowania plików JPK. Jego zaznaczenie powoduje, że po zatwierdzeniu okna parametrów następuje generowanie pliku JPK, a następnie od razu system przechodzi do uruchomienia operacji sprawdzenia dostawców, czyli kontrahentów występujących w sekcji "Zakupy". Domyślnie parametr "Sprawdź status kontrahentów…" jest odznaczony, czyli pliki są generowane "po staremu", tj. bez operacji sprawdzania statusu kontrahentów w VAT, ale jego stan się zapamiętuje, tj. parametr raz zaznaczony pozostaje zaznaczony przy kolejnym wywołaniu okna parametrów plików JPK. Nie trzeba o nim pamiętać i zaznaczać go za każdym razem od nowa. I odwrotnie: raz odznaczony pozostaje odznaczony przy kolejnym wywołaniu okna parametrów plików JPK.

| 🗰 Jednolite Pliki Kontrolne                                                                                                    |                                                                                                    |                                           |
|----------------------------------------------------------------------------------------------------|----------------------------------------------------------------------------------------------------|-------------------------------------------|
| Struktury plików                                                                                                    | Data od △ 🗸 Data do 🔍 Wersja : 🔍 Waluta 💌 Ko 🔍 Cel złożenia 🔍 Stan wysyłki 🔍 Os                                                                                                    | st. ko: 💌 Numer k 💌 Nazwa podatnika 🔍 Opi |
| Ewidencje VAT z deklaracją miesięczną                                                                                                    | 2020-08-01 2020-08-31 1 PLN 🗹 Korekta części ewidency 🚸 niewysłany                                                                                                    | Baza przygotowana do testu JPK nazv       |
| Ewidencje VAT z deklaracją kwartalną                                                                                                    | 2020-10-01 2020-10-31 1 PLN 🗹 Korekta części ewidency 🚸 niewysłany                                                                                                    | Baza przygotowana do testu JPK nazv       |
| Ewidencje zakupu i sprzedaży VAT<br>Kłają rachunkowe<br>Wyrądą bankowy<br>Podatkowa księga przychodów i rozchodów<br>Ewidencja przychodów | Image: Solid Status kontrahentów w VAT podczas tworzenia piku                                                                                                    |                                           |
|                                                                                                    |                                                                                                    |                                           |
| - Filtr JPK<br>Data początkowa                                                                                                    | Zatwierdź Anuluj                                                                                                    |                                           |
| Data końcowa                                                                                                    | 2                                                                                                    |                                           |
| Tylko z zalogowanej firmy 🕑                                                                                                    |                                                                                                    | Destacui                                  |
| ✔ Auto Filtruj dane Wyczyść                                                                                                    | Correct Model (Correct Model (Co | Lostosuj                                  |
|                                                                                                    |                                                                                                    |                                           |
|                                                                                                    |                                                                                                    | Dodaj Operacje Usuń Zamknij               |

8. W celu weryfikacji kontrahentów "na żądanie" dodano nową operację w oknie przeglądowym plików JPK. Jej użycie wymaga uprzedniego zaznaczenia jednego pliku JPK i wykonania operacji "Sprawdź status kontrahentów…", po której następuje sprawdzenie dostawców, czyli kontrahentów występujących w sekcji "Zakupy" w zaznaczonym wcześniej pliku. Operację tę można również wywołać skrótem klawiszowym "Shift+Ctrl+S".

| 📕 Jednolite Pliki Kontrolne                                                                                                    |          |                        |                       |        |                         |              |                                | E                           | ▙▆▁▆▞↗            |
|----------------------------------------------------------------------------------------------------|----------|------------------------|-----------------------|--------|-------------------------|--------------|--------------------------------|-----------------------------|-------------------|
| Struktury plików                                                                                                    | Data od  | △ 💌 Data do            | • Wersja : 💌 Waluta 🖸 | - Ko 💌 | Cel złożenia 💌          | Stan wysyłki | 💌 Ost. koc 💌                   | Numer k 💌 Nazwa podatnika   | ▼ Op              |
| Ewidencje VAT z deklaracją miesięczną                                                                                                    | 2017-08- | -01 2017-08-31         | 1 PLN                 | •      | Korekta części ewidency | 💠 niewysłany |                                | Baza użytkownika 1 (i       | (PIR + SP + KP) r |
| Ewidencje VAT z deklaracją kwartalną                                                                                                    | 2017-09- | -012017-09-30          | 1 PLN                 |        | Korekta cześci ewidency | 🙃 niewysłany |                                | Baza użytkownika 1 ()       | (PIR + SP + KP) r |
| Ewidencje zakupu i sprzedaży VAT                                                                                                    | 2020-07- | -01 2020-07-31         | 1 PLN                 | ~      | Korekta części ewidency | 🚸 niewysłany |                                | Baza przygotowana d         | o testu JPK nazv- |
| Księgi rachunkowe                                                                                                    |          |                        |                       |        |                         |              |                                |                             |                   |
| Wyciąg bankowy                                                                                                    |          |                        |                       |        |                         |              |                                |                             |                   |
| Podatkowa księga przychodów i rozchodów                                                                                                    |          |                        |                       |        |                         |              |                                |                             |                   |
| "Ewidencja przychodow                                                                                                    |          |                        |                       |        |                         |              |                                |                             |                   |
|                                                                                                    |          |                        |                       |        |                         |              |                                |                             |                   |
|                                                                                                    |          |                        |                       |        |                         |              |                                |                             |                   |
|                                                                                                    |          |                        |                       |        |                         |              |                                |                             |                   |
|                                                                                                    |          |                        |                       |        |                         |              |                                |                             |                   |
|                                                                                                    |          |                        |                       |        |                         |              |                                |                             |                   |
|                                                                                                    |          |                        |                       |        |                         |              |                                |                             |                   |
|                                                                                                    |          |                        |                       |        |                         |              |                                |                             |                   |
|                                                                                                    |          |                        |                       |        |                         |              |                                |                             |                   |
|                                                                                                    |          |                        |                       |        |                         |              |                                |                             |                   |
|                                                                                                    |          |                        |                       |        |                         |              | Eksportuj do pliku XML         |                             | Shift+Ctrl+E      |
|                                                                                                    |          |                        |                       |        |                         |              |                                | 1.1012                      | 0.0.0.1.00        |
|                                                                                                    |          |                        |                       |        |                         |              | Wstępna kontrola poprawno      | SCI JPK                     | Shift+Ctrl+W      |
| - Filtr JPK                                                                                                    |          |                        |                       |        |                         |              | Podolad danych IBK             |                             | Shift+Ctd+P       |
| Data poczatkowa                                                                                                    |          |                        |                       |        |                         |              | Sprawdź status kontrahentów    | v w VAT w zaznaczonym pliku | Shift+Ctrl+S      |
| Data końcowa                                                                                                    | 3        |                        |                       |        |                         |              |                                | 1812                        | ~ I W             |
| Tylko z zalogowanej firmy                                                                                                    | <u> </u> |                        |                       | _      |                         | _            | Podpisz i wyślij wybrane pliki | лек                         | Ctrl+W            |
|                                                                                                    |          | ata vysłania = 2019-08 | 3-30) 💌               |        |                         |              | Sprawdź status przetwarzania   | i JPK i pobierz UPO         | Ctrl+S            |
| Contraction of the second second seco |          |                        |                       |        |                         |              |                                |                             |                   |
| Auco Hitruj dane wyczysc                                                                                                    |          |                        |                       |        |                         |              | Pokaz dokumenty UPO            |                             | Ctrl+U            |

9. Operacja sprawdzania statusu VAT kontrahentów w JPK jest nieaktywna (wyszarzona) w sytuacji, gdy jeszcze nie dodano żadnego pliku JPK.

| 🖑 RAKS SQL Finanse i Księgowość - Firma: Ba                                                                                                    | sza użytkownika 80 (KH + SP) |                                |                | -                                                     | o x          |
|----------------------------------------------------------------------------------------------------|------------------------------|--------------------------------|----------------|-------------------------------------------------------|--------------|
| 🗰 Jednolite Pliki Kontrolne                                                                                                    |                              |                                |                |                                                       | # Z 🛛 🗘 🖊    |
| Sbruktury pików<br>Ewidencje VAT z deklaracią miesięczną<br>Ewidencje VAT z deklaracią kwartalną<br>Ewidencje załupu i sprzedaży VAT<br>Kaigi rachunkowe<br>Wyciąg bankowy<br>Podatkowa księga przychodów i rozchodów<br>Ewidencja przychodów | Data of 4 Tota do            | Thuessa Triwaita The Testosena | ▼IStan wysołki | (▼)Oct. kod⊽litiumer ki⊽ Naawa nodstraka              |              |
|                                                                                                    | <                            |                                |                |                                                       |              |
|                                                                                                    |                              |                                |                | Eksportuj do pliku XML                                | Shift+Ctrl+E |
|                                                                                                    |                              |                                |                | Wstępna kontrola poprawności JPK                      | Shift+Ctrl+W |
| 🖃 Filtr JPK                                                                                                    |                              |                                |                | Podgląd danych JPK                                    | Shift+Ctrl+P |
| Data początkowa                                                                                                    |                              |                                |                | Sprawdź status kontrahentów w VAT w zaznaczonym pliku | Shift+Ctrl+S |
| Data koricowa<br>Tylko z zalogowanej firmy                                                                                                    | 0                            |                                |                | Podpisz i wyślij wybrane pliki JPK                    | Ctrl+W       |
|                                                                                                    | 🗶 🗌 (Data wysłania = 20      | 19-08-30) 💌                    |                | Sprawdź status przetwarzania JPK i pobierz UPO        | Ctrl+S       |
| Auto Fitruj dane Wyczyść                                                                                                    | •                            |                                |                | Pokaż dokumenty UPO                                   | Ctrl+U       |
|                                                                                                    |                              |                                |                | Dodaj Operacje Usuń                                   | Zamknij      |

10. Operacja sprawdzania statusu VAT kontrahentów w JPK jest aktywna (niewyszarzona) w sytuacji, gdy dodano jakieś pliki JPK.

| 🗰 Jednolite Pliki Kontrolne             |               |            |          |          |      |                           |              |                                      |                | <b>a</b> (1   | :IRT/         |
|-----------------------------------------|---------------|------------|----------|----------|------|---------------------------|--------------|--------------------------------------|----------------|---------------|---------------|
| Struktury plików                        | Data od 🛛 🛆 🔻 | Data do    | Wersta 🗐 | Waluta 🔽 | Ko 🔻 | Cel złożenia 💌 St         | an wysyłki   | 💌 Ost. koc 💌 Numer I                 | k 💌 Nazwa poda | itnika        | 💌 Opi         |
| Ewidencje VAT z deklaracją miesięczną   | 2013-01-01    | 2013-01-31 | 1        | PLN      |      | Korekta części ewidency 🍕 | 👂 niewysłany |                                      | Baza użytko    | wnika 1 (KPiR | + SP + KP) r  |
| "Ewidencje VAT z deklaracją kwartalną   | 2017-12-01    | 2017-12-31 | 1        | PLN      | •    | Korekta części ewidency 🍕 | 🕨 niewysłany |                                      | Baza użytko    | wnika 1 (KPiR | + SP + KP) r  |
| Ewidencje zakupu i sprzedaży VAT        | 2018-01-01    | 2018-01-31 | 1        | PLN      | •    | Korekta części ewidency 🍕 | 👂 niewysłany |                                      | Baza użytko    | wnika 92 (KH  | + SP + KP) r  |
| Księgi rachunkowe                       | 2018-01-01    | 2018-01-31 | 1        | PLN      | •    | Korekta części ewidency 🍕 | 🕨 niewysłany |                                      | Baza użytko    | wnika 92 (KH  | + SP + KP) r  |
| - Wyciąg bankowy                        | 2018-12-01    | 2018-12-31 | 1        | PLN      |      | Korekta części ewidency 🍕 | 🕨 niewysłany |                                      | Baza użytko    | wnika 1 (KPIR | + SP + KP) r  |
| Podatkowa księga przychodow i rozchodow | 2018-12-01    | 2018-12-31 | 1        | PLN      |      | Korekta części ewidency 🍕 | 👂 niewysłany |                                      | Baza użytko    | wnika 1 (KPiR | + SP + KP) r  |
| Embericja przychodow                    | 2020-08-01    | 2020-08-31 | 1        | PLN      | •    | Korekta części ewidency 🍕 | 🕨 niewysłany |                                      | Baza przygo    | towana do te  | istu JPK nazv |
|                                         | 2020-10-01    | 2020-10-31 | 1        | PLN      |      | Korekta części ewidency 🍕 | 🞐 niewysłany |                                      | Baza przygo    | towana do te  | estu JPK nazv |
|                                         | 2020-11-01    | 2020-11-30 | 1        | PLN      | •    | Korekta części ewidency 🍕 | 🕨 niewysłany |                                      | Baza przygo    | towana do te  | istu JPK nazv |
|                                         | 2021-01-01    | 2021-01-31 | 1        | PLN      |      | Korekta części ewidency 🍕 | niewysłany   |                                      | Baza przygo    | towana do te  | estu JPK nazv |
|                                         | 2021-11-01    | 2021-11-30 | 1        | PLN      | •    | Korekta części ewidency 🍕 | 🖻 niewysłany |                                      | Baza przygo    | towana do te  | estu JPK nazv |
|                                         | 2021-12-01    | 2021-12-31 | 1        | PLN      | •    | Korekta części ewidency 🍕 | 🕨 niewysłany |                                      | Baza przygo    | towana do te  | istu JPK nazv |
|                                         | <             |            |          |          |      |                           |              | Elemento de alito VMI                |                |               | SLift - CHILE |
|                                         |               |            |          |          |      |                           |              | exsportaj ao pina sane               |                |               | onne-our-e    |
|                                         |               |            |          |          |      |                           |              | Wstępna kontrola poprawności JPK     |                |               | Shift+Ctrl+W  |
| - Filty 19K                             |               |            |          |          |      |                           |              | Podqlad danych JPK                   |                |               | Shift+Ctrl+P  |
| Data poczatkowa                         |               |            |          |          |      |                           |              | Sprawdź status kontrahentów w VAT    | w zaznaczonym  | n pliku       | Shift+Ctrl+S  |
| Data końcowa                            | 12            | 1          |          |          |      |                           |              |                                      |                |               |               |
| Tylko z zalogowanej firmy               | 14            |            |          |          |      |                           | _            | Podpisz i wyślij wybrane pliki JPK   |                |               | Ctrl+W        |
|                                         | 🗶 🗌 (Data v   |            | 30) 💌    |          |      |                           |              | Sprawdź status przetwarzania JPK i p | obierz UPO     |               | Ctrl+S        |
| Auto Fitruj dane Wyczyść                | •             |            |          |          |      |                           |              | Pokaż dokumenty UPO                  | _              |               | Ctrl+U        |
|                                         |               |            |          |          |      |                           | _            | Dodaj                                | Operacje       | Usuń          | Zamknij       |

- 11. Zarówno w przypadku sprawdzania statusu kontrahentów "w tle", jak i w przypadku sprawdzania statusu kontrahentów "na żądanie", efekt sprawdzenia może być trojaki:
  - 1. System wyświetli komunikat o niezweryfikowaniu kontrahentów z powodu braku wpisów do rejestru zakupu, a tym samym niewystępowaniu w danym pliku JPK kontrahentów będących dostawcami

| 🗰 Jednolite Pliki Kontrolne                                                                                                    |         |                     |                                                                                                    |                                                   |                                        | a se in de la constante de la constante de la |
|----------------------------------------------------------------------------------------------------|---------|---------------------|----------------------------------------------------------------------------------------------------|---------------------------------------------------|----------------------------------------|----------------------------------------------------------------------------------------------------|
| Struktury pików<br>Ewdencje VAT z deklaracją miesięczną<br>Ewdencje VAT z deklaracją kwartalną<br>Ewdencje Zakupu i sprzedaży VAT<br>Księgi rachunkowe<br>Wycłąp bankowy<br>Podatkowa księga przychodów i rozchodów<br>Ewidencja przychodów | Deta od | ∆ ♥ Data do         | Wersja : Waluta Ko Cel aločenia  Informacja  Sprawdzenie kontrahentów w VAT nie ponieważ nie znaleziono dostawców v | Stan wysyłki Stan wykonane, w sekcji "Zakupy". OK | ♥ Ost. kox ♥ Numer k ♥ Nazwa podatnika | . ⊂ Opi                                                                                                    |
| Fitr JPK     Data początkowa     Data końcowa     Tytko z załogowanej firmy     O Auto Fitruj dane Wyczyść                                                                                                    |         | ata wysłania – 2019 | -06-30)                                                                                                    |                                                   | Dodaj Operacje U                       | Dostosuj<br>Isuń Zamknij                                                                                                    |

2. System wyświetli komunikat o pozytywnym zweryfikowaniu wszystkich kontrahentów występujących w danym pliku JPK w sekcji "Zakupy"

| 🇰 Jednolite Pliki Kontrolne                                                               |               |                   |              |           |    |                                      |                      | ≜≋∑∎¢⊅                                |
|-------------------------------------------------------------------------------------------|---------------|-------------------|--------------|-----------|----|--------------------------------------|----------------------|---------------------------------------|
| Struktury plików                                                                          | Data od 🛛 🛆 💌 | Data do 💌         | Wersja : 💌 ۱ | Waluta 💽  | Ko | Cel złożenia 💌 Stan wysyłki          | ▼ Ost. koc▼ Numer k▼ | Nazwa podatnika 💌 Opi                 |
| Ewidencje VAT z deklaracją miesięczną                                                     | 2013-01-01    | 2013-01-31        | 1            | PLN       | •  | Korekta części ewidency 🚸 niewysłany |                      | Baza użytkownika 1 (KPiR + SP + KP) r |
| - Ewidencje VAT z deklaracją kwartalną                                                    | 2017-12-01    | 2017-12-31        | 1            | PLN       |    | Korekta części ewidency 🚸 niewysłany |                      | Baza użytkownika 1 (KPiR + SP + KP) r |
| <ul> <li>Ewidencje zakupu i sprzedaży VAT</li> </ul>                                      | 2018-01-01    | 2018-01-31        | 1            | PLN       |    | Korekta części ewidency 🚸 niewysłany |                      | Baza użytkownika 92 (KH + SP + KP) r  |
| <sup>1</sup> Księgi rachunkowe                                                            | 2018-01-01    | 2018-01-31        | 1            | PLN       |    | Korekta części ewidency 🚸 niewysłany |                      | Baza użytkownika 92 (KH + SP + KP) r  |
| <ul> <li>Wyciąg bankowy</li> <li>bałkowa katego przychodów i pozchodów</li> </ul>         | 2018-12-01    | 2018-12-31        | 1            | PLN       |    | Korekta części ewidency 🚸 niewysłany |                      | Baza użytkownika 1 (KPIR + SP + KP) r |
| <ul> <li>Podatkowa księga przychodow i rozchodow</li> <li>Ewidancja przychodów</li> </ul> | 2018-12-01    | 2018-12-31        | 1            | PLN       |    | Korekta części ewidency 🚸 niewysłany |                      | Baza użytkownika 1 (KPiR + SP + KP) r |
| Ewidencja przychodow                                                                      | 2020-08-01    | 2020-08-31        | 1            | PLN       |    | Korekta części ewidency 🚸 niewysłany |                      | Baza przygotowana do testu JPK nazw   |
| 1                                                                                         | 2020-10-01    | 2020-10-31        | 1            | PLN       |    | Korekta części ewidency 🚸 niewysłany |                      | Baza przygotowana do testu JPK nazw   |
| 1                                                                                         | < 2020-11-01  | 2020-1            |              |           |    |                                      |                      | Baza przygotowana do testu JPK nazw   |
| 1                                                                                         | 2021-11-01    | 2021- 1- Info     | ormacja      |           |    | ×                                    |                      | Baza przygotowana do testu JPK nazw   |
| 1                                                                                         | 2021-12-01    | 2021-2-           |              |           |    |                                      |                      | Baza przygotowana do testu JPK nazw   |
| Filtr JPK     Data początkowa                                                             | 2             | L                 |              | 6000 ut - |    |                                      |                      |                                       |
| Data końcowa                                                                              | 11            |                   |              |           |    |                                      |                      |                                       |
| Tylko z zalogowanej firmy                                                                 | Cata w        | vetacia = 2019-08 | 30) 🔻        |           |    |                                      |                      | Dostosul                              |
| Auto Filtruj dane Wyczyść                                                                 |               |                   | (00)         |           |    |                                      |                      |                                       |
|                                                                                           | <b>1</b>      |                   |              |           |    |                                      |                      |                                       |
|                                                                                           |               |                   |              |           |    |                                      | Dodaj O              | peracje Usuń Zamknij                  |

3. System wyświetli raport informujący o różnych statusach kontrahentów

W przypadku wykrycia dostawców, którzy nie są czynnymi podatnikami VAT lub w przypadku pojawienia się problemów z odczytaniem statusu kontrahentów (problemy z siecią lub odpowiedziami z serwisu www), pojawi się raport jak poniżei:

| 😻 KAKS SQL FINANSE I KSIĘGOWOSE - FIRMA                                                                                                    | Kaport z vokopanej operacij                                                                                                    |                                                                                                    |
|----------------------------------------------------------------------------------------------------|----------------------------------------------------------------------------------------------------|----------------------------------------------------------------------------------------------------|
| III Jednolite Pliki Kontrolne                                                                                                    |                                                                                                    | and a second                                                                                                    |
| Sterktury plków                                                                                                    | 🔜 Raport ze sprawdzenia kontrahentów 🔤 🔤                                                                                                    | ner k 💌 Namua podatnika 🔍 Oni                                                                                           |
| <ul> <li>Ewidencje VAT z deklaracją miesiączną</li> <li>Ewidencje VAT z deklaracją kwartalną</li> <li>Ewidencje zakupu i sprzedaży VAT</li> </ul> | Raport ze sprawdzenia kontrahentów występujących w sekcji "Zakupy" w pliku JPK-V7K za 7/2020                                                                                                    | Baza użytkownika 1 (KPIR + SP + KP) r<br>Baza użytkownika 1 (KPIR + SP + KP) r<br>Baza użytkownika 1 (KPIR + SP + KP) r |
| Księgi rachunkowe<br>Wyciąg bankowy<br>Podatkowa księga przychodów i rozchodów<br>Ewidencja przychodów                                            | Następujące podmioty <b>nie są</b> zarejestrowane jako podatnicy VAT czynni:<br>Nazwa kontrahenci: B <u>ELEKTRA 2'</u>                                                                                          |                                                                                                    |
|                                                                                                    | Następujące podmioty są zarejestrowane jako podatnicy VAT czynni:<br>Naswa kontrohenta: "RAKS" SPEJEKA Z OGRANICZONĄ ODPOWIEDZIALNOŚCIĄ nazwa pełna                                                             |                                                                                                    |
|                                                                                                    | Identyfikator podatkowy NIP: 1130093176<br>Nazwa kontrahenta: "SUPERHOBBY MARKET BUDOWLANY" SPÓŁKA Z OGRANICZONĄ ODPOWIEDZIALNOŚCIĄ<br>Identyfikator podatkowy NIP: 951008094                                   |                                                                                                    |
|                                                                                                    | Nazwa kontrahenta: ALLEURUJY. SPULKA Z OGRANILZUNĄ UDPUWIEDZIALNUSCIĄ<br>Identyfikator podatkowy NIP: 5252674798<br>Nazwa kontrahenta: BIURO ODSLUGI RACHUNKOWO-PODATKOWEJ<br>Identyfikator podatkowy NIP: 573: |                                                                                                    |
|                                                                                                    | Nazwa kontrahenta: CASTORAMA POLSKA SPÓŁKA Z OGRANICZONĄ ODPOWIEDZIALNOŚCIĄ<br>Identyfikator podatkowy NIP: 5261009959                                                                                          |                                                                                                    |
| Data początkowa                                                                                                    | Nazwa kontrahenta: GEIS PARCEL PL SPÓŁKA Z OGRANICZONĄ ODPOWIEDZIALNOŚCIĄ<br>Identyfikator podatkowy NIP: 9591856995                                                                                            |                                                                                                    |
| Tylko z zalogowanej firmy                                                                                                    | Nazwa kontrahenta: LenArt Design<br>Identyfikator podatkowy NIP: 949                                                                                                    | Dostosuj                                                                                                    |
| Auto Fitruj dane Wyczyść                                                                                                    | Nazwa kontrahenta: STOLARZ SPÓŁKA Z OGRANICZONĄ ODPOWIEDZIALNOŚCIĄ nazwa pełna<br>Identyfikator podatkowy NIP: 7811994334 v                                                                                     | Operacie Usuń Zamknii                                                                                                   |
|                                                                                                    | [                                                                                                    | operade court country                                                                                                   |

W raporcie mogą pojawić się 4 sekcje:

- Następujące podmioty nie są zarejestrowane jako podatnicy VAT czynni
- Następujące podmioty są zarejestrowane jako podatnicy VAT czynni
- Wystąpiły błędy podczas pobierania statusu następujących podmiotów z bazy VAT
- Następujące podmioty nie mają identyfikatora podatkowego NIP lub jest on niepoprawny

Raport można wydrukować lub zapisać do pliku .rtf (obie opcje są dostępne w prawym górnym rogu raportu).